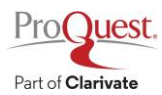

## ProQuest ウェビナー向け WebEx 参加登録方法

1. 登録 URL (イベント当日入室 URL と同じ) にアクセスします。

## ※はじめて WebEx をご利用される方は、提供元 CISCO 社が提供する以下のリンクより WebEx の起動テストを 行ってください: <u>https://www.webex.com/ja/test-meeting.html</u>

- 2. 参加登録ボタン表示画面
- ▶ 画面左上 [イベントの状態] 右側にある [登録] をクリック、または、画面下側中央の [登録] ボタンをク リックしてください。

| webex<br><sub>byesse</sub><br>イベント情報       | 般: オンライン講習会 Ebook Central Academic Co                                                                                                    | For ProQuest. ExLibris.<br>Part of Clarivate                  |
|--------------------------------------------|----------------------------------------------------------------------------------------------------|---------------------------------------------------------------|
| このイベントに参加<br>イベントの状態:<br>日時:               | また登録が必要です。また登録が済んでいない場合は今すぐ行ってくた<br>末開: (登録)<br>2022年5月25日 12:00<br>日本時間 (東京、GMT+09:00)                                                                                                    | SU:<br>日本語:車点時間<br>今すぐイベントに参加<br>このイベントは開始されていないため、まだ参加できません。 |
| プログラム:<br>バネリスト情報:<br>継続時間:<br>詳細:         | タイムゾーンを変更         ProQuest Japan Webinar (Japan Only)         shun.kobayashi@proquest.com         1時間         オンライン講習会 Ebook Central Academic Complete の使い方         5月25日 (水) 12:00~13:00         1. Ebook Central Academic Completeとは?         2. 効率よく電子書籍を探す         3. 電子書籍をReaderでひらく         4. 電子書籍のダウンロード         5. 追加情報とお問い合わせ先 | 姓:                                                            |
| このイベントに参け<br><u>ポリシー</u> に同意し <sup>†</sup> | ୩することで Cisco Webex の <u>サービス利用規約</u> および <u>ブライバシー</u><br>こものと見なします。<br>〔窒                                                                                                    |                                                               |

- 3. 参加登録画面
- メールアドレスはご所属機関から発行されたものをご入力ください。また他の項目も全てご入力のうえ、画面右下の「送信」ボタンを押してご登録を完了してください。

| webex                                                                                                    |                                      | For Proquest. EXLIDES.<br>Perfectivises |  |  |
|----------------------------------------------------------------------------------------------------|--------------------------------------|-----------------------------------------|--|--|
| 6/14 (火) 12:00~13:00 RefWorks の使い方 (新バージョン) への登録 イベントに登録するにはこのフォームに入力してください、アスタリスク("の付いた項目は、必ず入力してください。 次の英詞にお言えください: |                                      |                                         |  |  |
| <sup>。</sup> 姓:<br><sup>。</sup> メールアドレス:<br>・メールアドレスの再確認:                                                             | * 谷:<br>* ご所民編與名:<br>* 役間:<br>なし   > |                                         |  |  |
|                                                                                                    |                                      | (送店) マンセル                               |  |  |

- 4. 登録確認メールの受信
- 登録が完了すると、ご登録いただいたメールアドレスに登録完了のメールが送信されますのでご確認ください。